Implantación del nuevo Sistema de Información y Gestión Económica y Financiera de la Junta de Extremadura

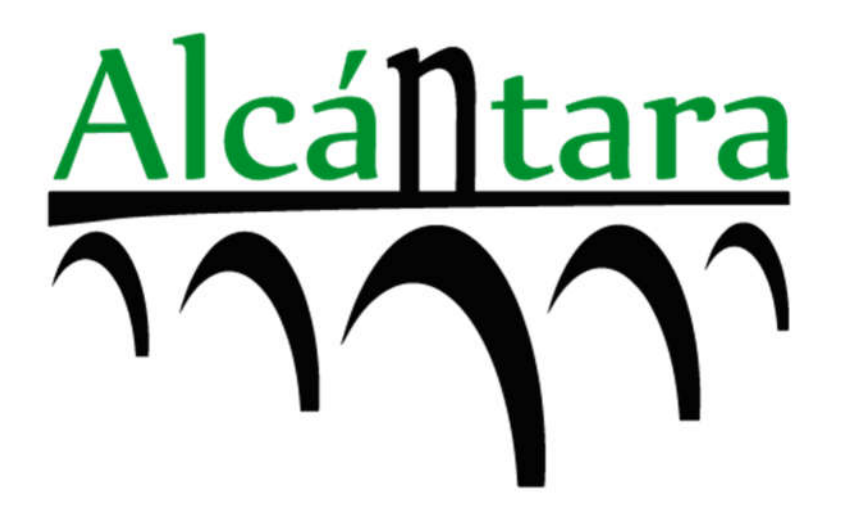

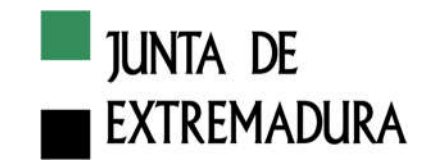

Dirección General de Tecnologías de la Información y la Comunicación

Avda.Valhondo S/N Edificio III Milenio - Módulo 2 - 3ª planta 06800 - Mérida

> Consejería de Hacienda y Administración Pública Dirección General de Tecnologías de la Información y Comunicación

## HOJA DE CONTROL

| Proyecto           | Implantación del nuevo Sistema<br>Financiera de la Junta de Extrema | de Información y Gestión<br>adura | Económica y |
|--------------------|---------------------------------------------------------------------|-----------------------------------|-------------|
| Documento          | Manual de Usuario: Tesorería – I                                    | Datos Maestros                    |             |
| Nombre del Fichero | PALCANTARA_MAN_R005_<br>Maestros_20191122_v01r00                    | TR_Tesorería_Datos                |             |
| Autor              | IECISA                                                              |                                   |             |
| Versión/Edición    | 01.00                                                               | Fecha Versión                     | 22/11/2019  |
| Aprobado por       | Cal                                                                 | Fecha Aprobación                  | 2           |

### **REGISTRO DE CAMBIOS**

| Versión | Causa del Cambio | Fecha del Cambio |
|---------|------------------|------------------|
| 01.00   | Versión inicial  | 22/11/2019       |
|         |                  |                  |

## CONTROL DE DISTRIBUCIÓN

| Nombre y Apellidos | Cargo | Área | N° Copias |
|--------------------|-------|------|-----------|
|                    |       |      |           |
|                    |       |      |           |
|                    |       |      |           |
|                    |       |      |           |

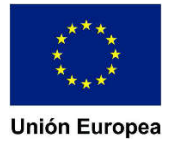

# JUNTA DE EXTREMADURA

Dirección General de Tecnologías de la Información y la Comunicación

Avda.Valhondo S/N Edificio III Milenio - Módulo 2 - 3ª planta 06800 - Mérida

# ÍNDICE DE CONTENIDOS

| 1. | INTRODUCCIÓN              | . 4 |
|----|---------------------------|-----|
| 2. | ENTRADA AL SISTEMA        | . 7 |
| 3. | CLAVES DE BANCO           | . 9 |
| 4. | CUENTAS BANCARIAS PROPIAS | 14  |

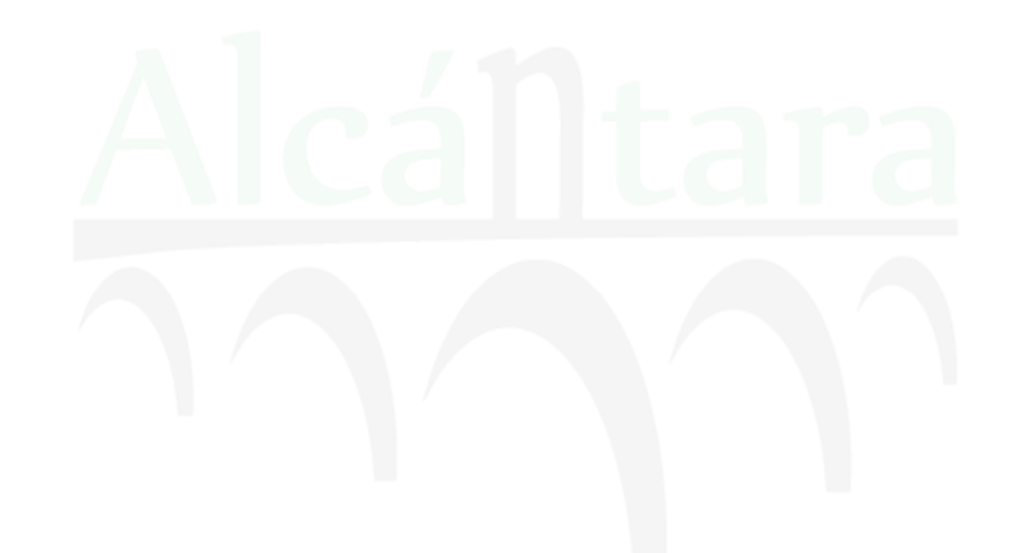

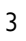

#### Dirección General de Tecnologías de la Información y la Comunicación

Avda.Valhondo S/N Edificio III Milenio - Módulo 2 - 3ª planta 06800 - Mérida

#### I. Introducción

El siguiente esquema muestra una versión inicial de cómo será su estructura con relación al

#### escenario financiero.

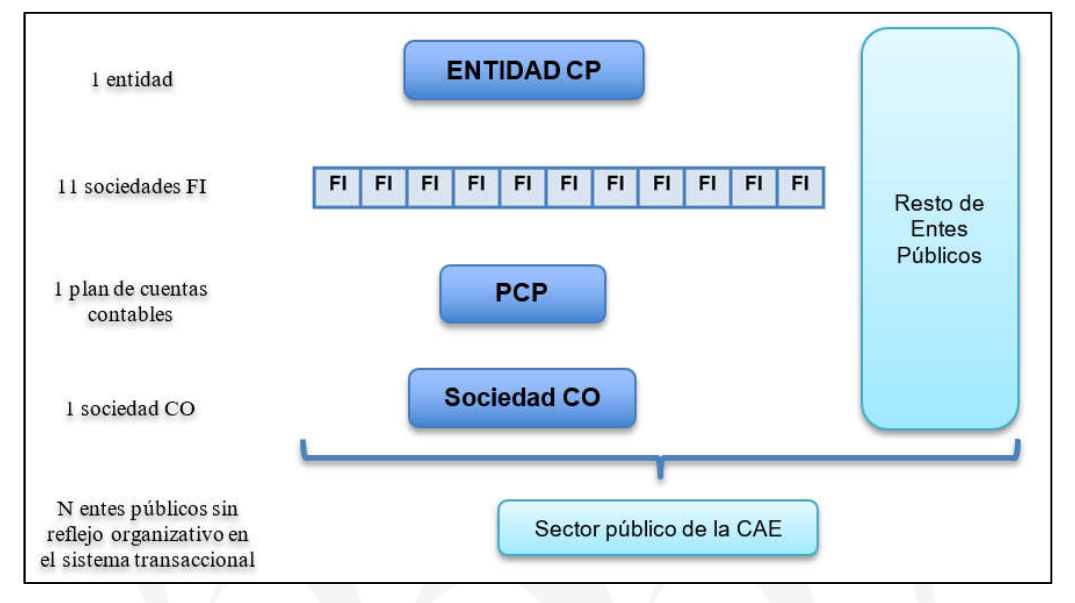

Imagen I – Estructura Organizativa Proyecto Alcántara

| Entidad CP             | <ul> <li>Entidad de Control Presupuestario</li> <li>Se identifica una única entidad CP en Alcántara.</li> <li>Codificación en SAP: CAEI</li> </ul>                                                                                                    |
|------------------------|----------------------------------------------------------------------------------------------------|
| Plan de cuentas        | <ul> <li>Contiene el catálogo de las cuentas de mayor a utilizar por todas las sociedades FI</li> <li>Sera único y su mantenimiento estará centralizado</li> <li>Codificación en SAP: PCJE</li> <li>Denominación: Plan de cuentas Junta de Extremadura</li> <li>Nombre de Acta en donde se definió la codificación y Descripción del Plan de Cuentas:<br/>20181002_PALCANTARA_PROY_NR_00_ActaReunion_ContabilidadFinanciera_Est<br/>ructurasPlanContable_v00.r01</li> </ul> |
| Sociedad<br>Financiera | <ul> <li>Es una unidad organizativa que representa una entidad con naturaleza jurídica propia,<br/>que genera sus propios estados financieros.</li> <li>A la fecha se han determinado 11 sociedades financieras. Ver siguiente Tabla.</li> </ul>                                                                                                    |
| Sociedad CO            | <ul> <li>Es una unidad organizativa que se utiliza a efectos de estructurar la empresa desde el<br/>punto de vista de la contabilidad de costes.</li> <li>Codificación en SAP: CAEI</li> </ul>                                                                                                    |
|                        | Tabla I. Estructura Organizativa Proyecto Alcántara                                                                                                    |

A continuación, se muestra la Tabla de las Sociedades Financieras definidas hasta el momento:

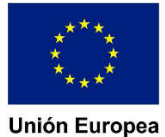

Dirección General de Tecnologías de la Información y la Comunicación

Avda.Valhondo S/N Edificio III Milenio - Módulo 2 - 3ª planta 06800 - Mérida

| Sociedad | Denominación                                                                  |
|----------|-------------------------------------------------------------------------------|
| AG00     | Junta de Extremadura                                                          |
| CO01     | Consorcio Gran Teatro de Cáceres                                              |
| CO02     | Consorcio Museo Etnográfico Extremeño González Santana de Olivenza            |
| CO03     | Consorcio Museo Vostell Malpartida                                            |
| CO04     | Consorcio Mueso de las Ciencias del Vino de Almendralejo                      |
| EPOI     | Centro de Investigaciones Científicas y Tecnológicas de Extremadura (Cicytex) |
| IE00     | Asamblea de Extremadura                                                       |
| OA01     | Instituto de la Mujer de Extremadura                                          |
| OA02     | Consejo de la Juventud de Extremadura                                         |
| OA03     | Servicio Extremeño Salud                                                      |
| OE01     | Consejo Económico y Social de Extremadura                                     |
|          | Table 2. Definición Entidad CP y Sociedados El                                |

Codificación tipo entidades (2 primeros dígitos código FI):

- AG = Administración General
- OE = Órganos Estatutarios
- OA = Organismos Autónomos
- EP = Entes Públicos
- CO = Consorcios

Como eje de todas las operaciones de gestión y contabilidad de Tesorería, se encuentra la creación y el mantenimiento de las cuentas bancarias con las que opera la Junta de Extremadura.

La gestión de los datos maestros del escenario de Tesorería comprende la creación y mantenimiento de la información relativa a las cuentas bancarias propias de la Junta de Extremadura.

Para integrar la información bancaria en el sistema SAP, se explicarán los siguientes conceptos clave:

#### - Claves de Banco.

Es un código compuesto por la entidad y la sucursal bancaria. El número de caracteres varía

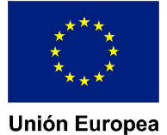

## JUNTA DE EXTREMADURA

Dirección General de Tecnologías de la Información y la Comunicación

Avda.Valhondo S/N Edificio III Milenio - Módulo 2 - 3ª planta 06800 - Mérida

en función del país. En el caso de España, está compuesto por 8 dígitos: los 4 primeros dígitos identifican la entidad y los 4 últimos, la sucursal.

Los datos maestros de entidades y oficinas bancarias componen el Maestro General de Bancos.

Para poder realizar el alta de una nueva cuenta bancaria propia de la Junta de Extremadura o para añadir una nueva cuenta bancaria en el dato maestro de un tercero, será necesario que la clave de banco correspondiente a dicha cuenta esté creada en el sistema.

#### - Bancos Propios.

Es un código compuesto por 5 caracteres que identifica cada cuenta bancaria de forma unívoca y la numeración será correlativa (00001, 00002, etc.). Un banco propio tiene asignado un ID de cuenta, coincidiendo ambos identificadores.

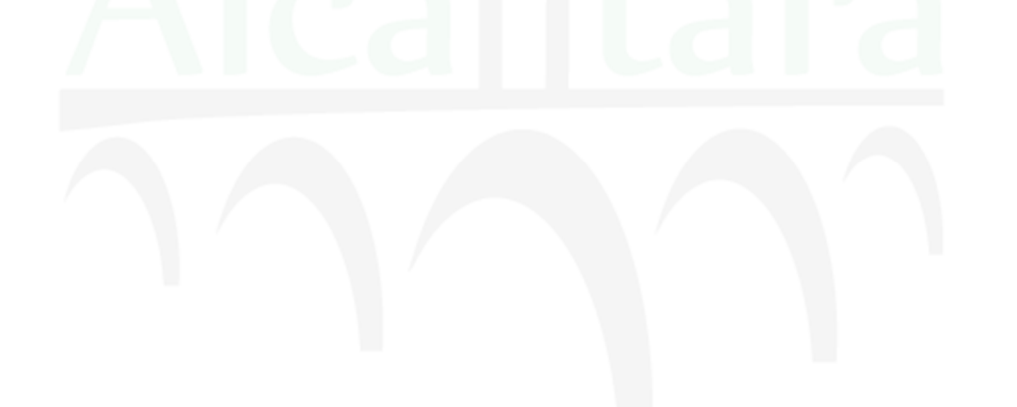

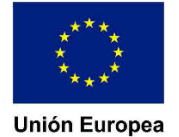

JUNTA DE EXTREMADURA

Dirección General de Tecnologías de la Información y la Comunicación

Avda.Valhondo S/N Edificio III Milenio - Módulo 2 - 3ª planta 06800 - Mérida

#### 2. Entrada al sistema

Para entrar al sistema, hay que acceder a la URL específica de cada entorno desde el navegador Google Chrome. La URL será similar a la que se muestra a continuación:

https://jelsds401.sap.gobex.pri:8444/sap/bc/ui5\_ui5/ieci/ui\_he\_ui5/index.html?sapclient=100&sap-language=ES

El host y el puerto cambiarán dependiendo del entorno al que se quiera acceder. Al introducir la URL aparecerá una pantalla como la que se muestra a continuación:

|                   |              | _              |
|-------------------|--------------|----------------|
| Clave de acceso   |              |                |
| Idioma I          | ES - Español |                |
| Acceder al sistem | a Modifica   | r clave acceso |

Aquí, el usuario podrá acceder al sistema rellenando los campos de 'Usuario' y 'Clave de acceso'. También tendrá de opción de modificar la clave de acceso.

Una vez introducidos estos datos, se presentará al usuario una pantalla como la siguiente (en el grupo de Tesorería aparecerán las aplicaciones a utilizar en dicho módulo):

| 8                 |                                 |                                      |                                              | Página ini                          | icial 🗸 |
|-------------------|---------------------------------|--------------------------------------|----------------------------------------------|-------------------------------------|---------|
| Tesorería - Da    | atos Maestros y Movimi          | entos Internos (MIT)                 |                                              |                                     |         |
| Gestión de bancos | Gestión de cuentas<br>bancarias | Crear registro<br>individual<br>FF63 | Visualizar registros<br>individuales<br>FF65 | Contabilizar Avisos<br>de Tesorería |         |
| <u></u>           |                                 |                                      |                                              |                                     |         |

Un mosaico es la imagen que se muestra para cada aplicación.

Desde el icono superior izquierdo se accede a la configuración de la cuenta de usuario:

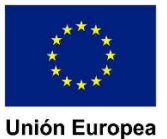

# JUNTA DE EXTREMADURA

Dirección General de Tecnologías de la Información y la Comunicación

Avda.Valhondo S/N Edificio III Milenio - Módulo 2 - 3ª planta 06800 - Mérida

| 8                                            |              |  |  |
|----------------------------------------------|--------------|--|--|
| 8 547                                        |              |  |  |
| () Natalia Salvatierra<br>() Salir           |              |  |  |
| * • /                                        |              |  |  |
| App Finder Opciones Editar inicio            |              |  |  |
| Utilizado por última vez Utilizado con freco | Jencia       |  |  |
| BP ACREEDORES                                |              |  |  |
| Арр                                          | Hace 1 día   |  |  |
| Gestión de cuentas bancarias                 |              |  |  |
| App                                          | Hace 19 días |  |  |

En 'Utilizado por última vez' aparece un historial de aplicaciones usadas en las sesiones anteriores y en 'Utilizado con frecuencia', las aplicaciones más usadas.

En el botón 'Opciones', podemos modificar algunas configuraciones básicas:

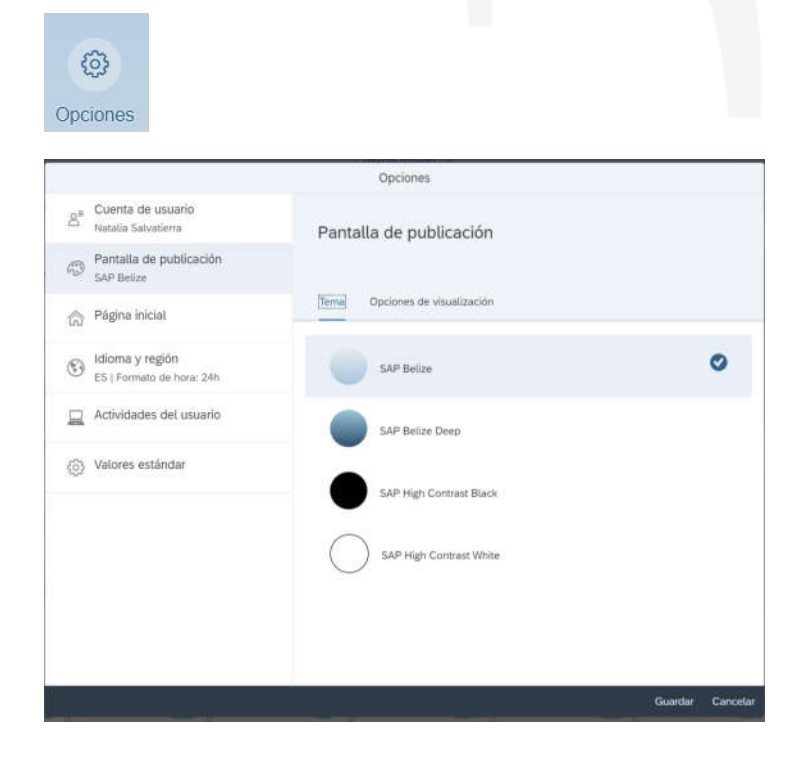

Fondo Europeo de Desarrollo Regional Una manera de hacer Europa

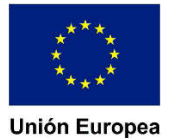

## JUNTA DE EXTREMADURA

Dirección General de Tecnologías de la Información y la Comunicación

Avda.Valhondo S/N Edificio III Milenio - Módulo 2 - 3ª planta 06800 - Mérida

Desde el icono superior derecho se pueden buscar aplicaciones por su nombre:

| 8 SAP Página inicial V | Q |   |
|------------------------|---|---|
|                        |   | - |

Dentro de las aplicaciones, algunos campos tendrán matchcode. Haciendo click en él, se nos desplegará una lista de opciones o nos llevará a una ayuda de búsqueda:

|     |                                        | ß                                                                                                    |                 |                           |
|-----|----------------------------------------|----------------------------------------------------------------------------------------------------|-----------------|---------------------------|
|     |                                        |                                                                                                    | Plan de cuentas |                           |
| LE  | CCIONAR                                | DESDE LA LISTA DEFINIR CONDICIONE                                                                        | ES              |                           |
| Bu  | scar                                   |                                                                                                    | ٩               | Ocultar büsqueda avanzada |
|     | Plan de                                | cuentas:                                                                                                 | Ð               |                           |
|     | Denor                                  | minación:                                                                                                | 5               |                           |
| lor | nontor                                 |                                                                                                    |                 |                           |
| ler | Plan d                                 | Denominación                                                                                             |                 |                           |
| ler | Plan d<br>OMB1                         | Denominación<br>IS-B Banco modelo Alemania                                                               |                 |                           |
| ler | Plan d<br>OMB1<br>OMB2                 | Denominación<br>IS-B Banco modelo Alemania                                                               |                 | 1                         |
|     | Plan d<br>OMB1<br>OMB2<br>BKMG         | Denominación<br>IS-B Banco modelo Alemania<br>Plan de cuentas bancarias multi                            |                 |                           |
|     | Plan d<br>OMB1<br>OMB2<br>BKMG<br>CABE | Denominación<br>IS-B Banco modelo Alemania<br>Plan de cuentas bancarias multi<br>Plan de cuentas Bélgica |                 | 1                         |

Nota: Cada cierto tiempo el sistema pedirá un cambio de contraseña por motivos de seguridad.

## 3. Claves de Banco

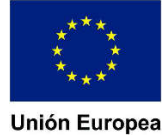

JUNTA DE EXTREMADURA

Dirección General de Tecnologías de la Información y la Comunicación

Avda.Valhondo S/N Edificio III Milenio - Módulo 2 - 3ª planta 06800 - Mérida

Las claves de banco se cargarán inicialmente en el sistema de forma masiva en la migración. Sin embargo, se pueden crear claves de banco de forma manual.

La creación de claves de banco consta de dos partes principales: el alta de la clave de banco y la creación de bancos propios en la clave de banco.

#### <u>Alta de la Clave de Banco</u>

Para dar de alta una clave de banco debemos acceder a la aplicación 'Gestión de bancos':

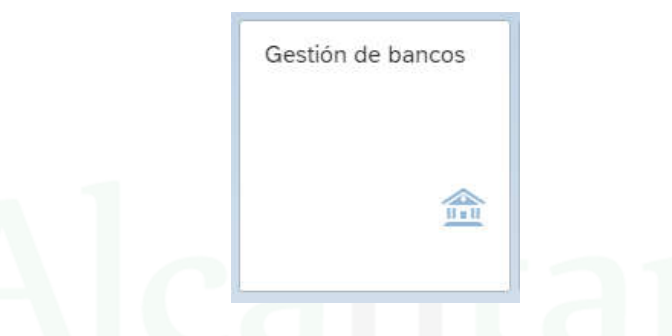

Aparecerá la siguiente pantalla, donde habrá que pulsar el botón 'Crear banco' en la barra inferior:

|                      |                  |                 | Gestion            | de bancos 🗸                |                               |                             |                            |
|----------------------|------------------|-----------------|--------------------|----------------------------|-------------------------------|-----------------------------|----------------------------|
| tándar 🗸             |                  |                 |                    |                            |                               |                             | Ocultar filtros            |
| banco:               | Número de banco: | Población:      | SWIFT/BIC:         | Bancos propios vinculados: | Cuentas bancarias vinculadas: | Marcar como borrado:        | Tipo de banco:             |
| ø                    |                  |                 | ď                  | ~                          | ×                             | No.® 🗸 🗸                    | Todo 🗸                     |
|                      |                  |                 |                    | A.                         |                               |                             | Adaptar filtros (2)        |
| ancos (0) Estándar 🗸 |                  |                 |                    |                            |                               | Busser                      | 9.06                       |
| Nombre de banco      | a Pais banco     | Número de banco | Grupo de jeran     | quia de banco Intermedi    | ario financiero Canti         | idad de cuentas bancarias C | Cantidad de bancos propios |
|                      |                  |                 |                    |                            |                               |                             |                            |
|                      |                  |                 | Para empezar, fije | los filtros relevantes.    | Crea                          | ir banco                    | J                          |

Entonces, habrá que introducir los datos obligatorios 'País banco', 'Clave de banco' y 'Nombre de banco' (campos marcados con asterisco):

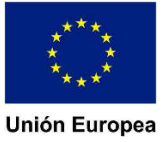

#### Dirección General de Tecnologías de la Información y la Comunicación

Avda.Valhondo S/N Edificio III Milenio - Módulo 2 - 3ª planta 06800 - Mérida

| AJASUR BANCO           | D S.A.                |                    |    |                       |            |    |         |
|------------------------|-----------------------|--------------------|----|-----------------------|------------|----|---------|
| ATOS GENERAL           |                       |                    |    |                       |            |    |         |
| atos de control        | development of        | (100)              |    | Direction             |            |    |         |
|                        | *País banco:          | ES d <sup>2</sup>  |    |                       | Región:    | đ  |         |
|                        | Clave de banco:       | 02370210           |    |                       | Calle:     |    |         |
|                        | •Nombre de barico:    | CAJASUR BANCO S.A. |    |                       | Población: |    |         |
| _                      | SWIFT/BIC:            |                    | 67 |                       | Sucursal:  |    |         |
|                        | Categoría de banco:   |                    | .~ |                       |            |    |         |
|                        | Grupo de bancos:      |                    |    |                       |            |    |         |
|                        | Número de banco:      |                    |    |                       |            |    |         |
| Agrupación de interior | cutores comerciales:  |                    | ×  |                       |            |    |         |
| Inter                  | rmediario financiero: |                    | 67 |                       |            |    | O       |
| lomación de horrado    |                       |                    |    | Información da riacon |            |    | Guardar |
| ormación de porrado    | ·                     |                    |    | monitorion on treater |            |    |         |
| 54                     | larcar como borrado:  |                    |    |                       | Rating:    | 67 |         |
|                        |                       |                    |    |                       |            |    |         |
|                        |                       |                    |    |                       |            |    |         |
|                        |                       |                    |    |                       |            |    |         |
|                        |                       |                    |    |                       |            |    |         |

Finalmente, guardamos los datos en el botón 'Guardar' de la barra inferior y quedaría creada la clave de banco.

#### Creación de Bancos Propios

Para asignar bancos propios a una clave de banco, buscamos la clave de banco en la pantalla principal de la aplicación 'Gestión de bancos' y pulsamos en el botón 'Ir':

| N BO HEAT            |                  |           |              | Gestion de a           | bancos 🥪                   |                               |                              |                           |            |
|----------------------|------------------|-----------|--------------|------------------------|----------------------------|-------------------------------|------------------------------|---------------------------|------------|
| ándar * 🗸            |                  |           |              |                        |                            |                               |                              | Ocuti                     | ar fittros |
| banco                | Número de banco: | Población | SWFT/BIC     | В                      | Bancos propios vinculados: | Coentas bancarlas vinculadas: | Marcar come berrado:         | Tipo de banco.            |            |
| 5 <sup>1</sup>       | 02370210         |           |              | 6 <sup>7</sup>         | 8                          |                               | < [1]                        | V Todo                    | ×          |
|                      |                  |           |              |                        |                            |                               |                              | Adaptar Siltros           | (73        |
|                      |                  |           |              | 10                     | 6                          |                               |                              |                           |            |
| ancos (0) Estándar 🗸 |                  |           |              |                        |                            |                               | Buscar                       | 9 0                       | E @).      |
| Nombre de banco      |                  | Nüm       | ero de bánco | Grupo de Jerarquía     | a de banco intermed        | Earlo financiero C            | entidad de cuentas bancarlas | Cantidad de bancos propio | 05         |
|                      |                  |           |              |                        |                            |                               |                              |                           |            |
|                      |                  |           |              | Para empezar, fije ko  | s Titras relevantes.       |                               |                              |                           |            |
|                      |                  |           |              | Para empezar, fije lor | s Titros reievantes.       |                               |                              |                           |            |
|                      |                  |           |              | Para empezar, fije loo | n Tittan volevantes.       |                               |                              |                           |            |
|                      |                  |           |              | Para empezar, fije lor | s Tittas relevantes.       |                               |                              |                           |            |
|                      |                  |           |              | Para empezar, fije lor | s filtras velevantes.      |                               |                              |                           |            |

Aparecerá de la siguiente forma y para acceder, hay que hacer click sobre ella:

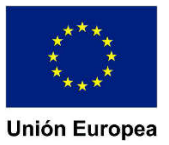

JUNTA DE EXTREMADURA

#### Dirección General de

Tecnologías de la Información y la Comunicación

Avda.Valhondo S/N Edificio III Milenio - Módulo 2 - 3ª planta 06800 - Mérida

| barico:                                 | Número de barico: | Población:  | SWIFT/BIC: | Bancos pr                  | ios vincutados: | Cuentas bancarias v | incialadas: | Marcar como borrado:              | Tipo de tra   | inca:          |     |
|-----------------------------------------|-------------------|-------------|------------|----------------------------|-----------------|---------------------|-------------|-----------------------------------|---------------|----------------|-----|
| ð                                       | 02370210          |             |            | 8                          | ~               |                     | ~           |                                   | - Todo        |                |     |
|                                         |                   |             |            |                            |                 |                     |             |                                   |               | dantar filtron | (2) |
| ancos (1) Estándar 🗸                    |                   |             |            | [A]                        |                 |                     | 1           | bacar                             |               | 0.0            |     |
| ancos (1) Estándar 🧹<br>Nombre de banco | a es banco        | Número de l | banco      | Grupo de jerarquía de baro | Intermedi       | ario financiero     | Cantid      | Runcar<br>ed de cuentas bancarias | Cantidad de 1 | Q 💿            | 6   |

Aparecerán los datos de la clave de banco divididos en diferentes pestañas. Para modificar o añadir datos, hay que pulsar el botón 'Editar' de la barra inferior:

| 41000                                                                                                    |                                                                                                    |                                                                                                    |                                                                                                    |                                                                                                    |                                                                                                    |                                                                                                    |                                                              |                                 |                                                                                                    |                                                                   |  |
|----------------------------------------------------------------------------------------------------|----------------------------------------------------------------------------------------------------|----------------------------------------------------------------------------------------------------|----------------------------------------------------------------------------------------------------|----------------------------------------------------------------------------------------------------|----------------------------------------------------------------------------------------------------|----------------------------------------------------------------------------------------------------|--------------------------------------------------------------|---------------------------------|----------------------------------------------------------------------------------------------------|-------------------------------------------------------------------|--|
| Jave de banco.                                                                                                    |                                                                                                    |                                                                                                    |                                                                                                    |                                                                                                    |                                                                                                    |                                                                                                    |                                                              |                                 |                                                                                                    |                                                                   |  |
| DATOS GENERALES                                                                                                    | BANCOS PROPIOS                                                                                                    | INFORMACIÓN DE CONTACTO                                                                                                    | SUCURSALES RELACIONADAS                                                                                                    | HISTORIAL DE MODIFICACION                                                                                                    | ES                                                                                                    |                                                                                                    |                                                              |                                 |                                                                                                    |                                                                   |  |
|                                                                                                    |                                                                                                    |                                                                                                    |                                                                                                    |                                                                                                    |                                                                                                    |                                                                                                    |                                                              |                                 |                                                                                                    |                                                                   |  |
| Datos de control                                                                                                    |                                                                                                    |                                                                                                    |                                                                                                    | Direccio                                                                                                    | in.                                                                                                    |                                                                                                    |                                                              |                                 |                                                                                                    |                                                                   |  |
|                                                                                                    | Paia banco:                                                                                                    |                                                                                                    |                                                                                                    |                                                                                                    | Region                                                                                                    |                                                                                                    |                                                              |                                 |                                                                                                    |                                                                   |  |
|                                                                                                    | Clave de bance:                                                                                                   |                                                                                                    |                                                                                                    |                                                                                                    | Calle                                                                                                    |                                                                                                    |                                                              |                                 |                                                                                                    |                                                                   |  |
|                                                                                                    | Nombre de banco:                                                                                                  |                                                                                                    |                                                                                                    |                                                                                                    | Publación                                                                                                    |                                                                                                    |                                                              |                                 |                                                                                                    |                                                                   |  |
|                                                                                                    | SIMPTRIC:                                                                                                    |                                                                                                    |                                                                                                    |                                                                                                    | Sutornal                                                                                                    |                                                                                                    |                                                              |                                 |                                                                                                    |                                                                   |  |
|                                                                                                    | Categoria de banco:                                                                                               |                                                                                                    |                                                                                                    |                                                                                                    |                                                                                                    | Dirección avanzada                                                                                                    |                                                              |                                 |                                                                                                    |                                                                   |  |
|                                                                                                    | Grupit de bencos:                                                                                                 |                                                                                                    |                                                                                                    |                                                                                                    |                                                                                                    |                                                                                                    |                                                              |                                 |                                                                                                    |                                                                   |  |
| Agrupación de inter                                                                                                    | nocutives comunitates:                                                                                            |                                                                                                    |                                                                                                    |                                                                                                    |                                                                                                    |                                                                                                    |                                                              |                                 |                                                                                                    |                                                                   |  |
| 10                                                                                                    | nermediarin financiene:                                                                                           |                                                                                                    |                                                                                                    |                                                                                                    |                                                                                                    |                                                                                                    |                                                              |                                 |                                                                                                    |                                                                   |  |
|                                                                                                    |                                                                                                    | Enlace a intermediario financiaro                                                                                                    |                                                                                                    |                                                                                                    |                                                                                                    |                                                                                                    |                                                              |                                 |                                                                                                    |                                                                   |  |
|                                                                                                    |                                                                                                    |                                                                                                    |                                                                                                    |                                                                                                    |                                                                                                    |                                                                                                    |                                                              |                                 |                                                                                                    |                                                                   |  |
| nformación de borra                                                                                                    | ido                                                                                                    |                                                                                                    |                                                                                                    | Informa                                                                                                    | ción de riesga                                                                                                    |                                                                                                    |                                                              |                                 |                                                                                                    |                                                                   |  |
|                                                                                                    | Marcar correctionedal)                                                                                            | No                                                                                                    |                                                                                                    |                                                                                                    | Rating                                                                                                    |                                                                                                    |                                                              |                                 |                                                                                                    |                                                                   |  |
|                                                                                                    |                                                                                                    |                                                                                                    |                                                                                                    |                                                                                                    |                                                                                                    |                                                                                                    |                                                              |                                 |                                                                                                    |                                                                   |  |
|                                                                                                    |                                                                                                    |                                                                                                    |                                                                                                    |                                                                                                    |                                                                                                    |                                                                                                    |                                                              |                                 |                                                                                                    |                                                                   |  |
| BANCOS PROP                                                                                                    | 201S                                                                                                    |                                                                                                    |                                                                                                    |                                                                                                    |                                                                                                    |                                                                                                    |                                                              |                                 |                                                                                                    |                                                                   |  |
|                                                                                                    |                                                                                                    |                                                                                                    |                                                                                                    |                                                                                                    |                                                                                                    |                                                                                                    |                                                              |                                 |                                                                                                    |                                                                   |  |
| Bancos propios (i                                                                                                    | 0) Estándar 🗸                                                                                                    |                                                                                                    |                                                                                                    |                                                                                                    |                                                                                                    |                                                                                                    |                                                              | 9400                            | = @                                                                                                    | a 15                                                              |  |
|                                                                                                    |                                                                                                    |                                                                                                    |                                                                                                    |                                                                                                    |                                                                                                    |                                                                                                    |                                                              |                                 |                                                                                                    |                                                                   |  |
| Northing amounts                                                                                                    |                                                                                                    | Figure and                                                                                                    | nia                                                                                                    | Date cost                                                                                                    | -                                                                                                    | Te                                                                                                    | lábon                                                        |                                 |                                                                                                    |                                                                   |  |
| Nombre empresa<br>ORMACIÓN D                                                                                                    | E CONTACTO                                                                                                    | Banco pro                                                                                                    | pio<br>No se f                                                                                                    | Pers.com<br>nan encontrado datos. Intente ajustar                                                                                                    | ntio<br>as opciones de fibro.                                                                                                  | Te                                                                                                    | (étono                                                       | - T                             |                                                                                                    |                                                                   |  |
| Nombre empresa                                                                                                    | E CONTACTO                                                                                                    | Banco pro                                                                                                    | pio<br>No se 1                                                                                                    | Persionn                                                                                                    | ntio<br>as opciones de fibro.                                                                                                  | Te                                                                                                    | léfono                                                       |                                 |                                                                                                    |                                                                   |  |
| Nombre empresa                                                                                                    | E CONTACTO                                                                                                    | Banko pro                                                                                                    | pio<br>No se t                                                                                                    | Pers.com                                                                                                    | ntio<br>as opciones de fibro.                                                                                                  | Te                                                                                                    | iélono<br>Afono                                              | ±                               |                                                                                                    | 9 (1                                                              |  |
| Nombre empresa<br>FORMACIÓN D<br>ers.contacto (0)<br>bellidos                                                                                                    | E CONTACTO                                                                                                    | Bento pro                                                                                                    | pio No se f                                                                                                    | Periscon<br>han encontrado datos, interse ajustar<br>Departame                                                                                                    | nto<br>as opciones de Titro.                                                                                                   | Te                                                                                                    | iétono<br>éfono                                              |                                 | <b>a</b> (                                                                                                    | 9 (9                                                              |  |
| Nombre empresa<br>FORMACIÓN D<br>ers.contacto (0)<br>betilidos                                                                                                    | E CONTACTO                                                                                                    | Banto pro                                                                                                    | pio<br>No se f<br>sta<br>No se ha                                                                                                    | Pers.com<br>han encontrado datos, interse ajustar<br>Departame<br>n encontrado datos. Interse ajustar la                                                                                                    | nto<br>as opciones de Hitro.<br>nto<br>s opciones de fitro.                                                                    | Te                                                                                                    | iéfono                                                       | .t                              | <b>a</b> (                                                                                                    | 9 (1                                                              |  |
| Nombre empresa<br>FORMACIÓN D<br>ers.contacto (0)<br>pellidos                                                                                                    | E CONTACTO                                                                                                    | Banco pro<br>Nombre de p                                                                                                    | plo No se i<br>No se i<br>sla<br>No se ha                                                                                                    | Pers.com<br>nan encontrado datos, interte ajustar<br>Departame<br>m encontrado datos. Intente ajustar la                                                                                                    | nto<br>as opciones de filmo.<br>nto<br>s opciones de filmo.                                                                    | Te<br>Te                                                                                                    | létono<br>éfono                                              |                                 |                                                                                                    | 0 (0                                                              |  |
| Rontine empresa<br>FORMACIÓN D<br>ers.contacto (0)<br>setilidos                                                                                                    |                                                                                                    | Banto pro                                                                                                    | pio No se I<br>No se I<br>na No se ha                                                                                                    | Pers.com<br>han encontrado datos, interte ajustar<br>Departame<br>n encontrado datos. Intente ajustar la                                                                                                    | etto<br>as opciones de 16ro.<br>rto<br>a opciones de fitiro.                                                                   | Ţin<br>Ter                                                                                                    | élono<br>élono                                               | ***                             | 1                                                                                                    | 9 (9                                                              |  |
| Nombre empresa<br>CORMACIÓN D<br>ers.contacto (0)<br>weltidos                                                                                                    |                                                                                                    | Banko pro                                                                                                    | pio<br>No se t<br>sta<br>No se ha                                                                                                    | Periscon<br>han encontrado datos, intente ajustar<br>Departame<br>n encontrado datos. Intente ajustar la                                                                                                    | nto<br>as opciones de Ifitro.<br>nto<br>a opciones de fitro.                                                                   | Te                                                                                                    | iétono                                                       |                                 | <b>a</b> (                                                                                                    | 9 @                                                               |  |
| Rombre empresa<br>CORMACIÓN D<br>ers.contacto (0)<br>settidos<br>CURSALES RE                                                                                                  | E CONTACTO                                                                                                    | Banco pro                                                                                                    | pio<br>No se f<br>sta<br>No se ha                                                                                                    | Pers.com<br>nan encontrado dalos, interse ajustar<br>Departame<br>n encontrado datos. Intente ajustar la                                                                                                    | nto<br>s opciones de fibro.<br>nto<br>s opciones de fibro.                                                                     | Te<br>Te                                                                                                    | idono                                                        | +                               |                                                                                                    | 9 (9                                                              |  |
| Rombre empress<br>CORMACIÓN D<br>ers.contacto (0)<br>etilidos<br>CURSALES RE<br>ucursates relacion                                                                            | E CONTACTO                                                                                                    | Banco pro                                                                                                    | plo No se f<br>No se f<br>sla No se ha                                                                                                    | Pers.com<br>han encontrado datos. Interte ajustar<br>Departame<br>n encontrado datos. Interte ajustar la                                                                                                    | etio<br>as opciones de fibro.<br>nto<br>s opciones de fibro.                                                                   | Te                                                                                                    | iéhno<br>éfono                                               | *                               |                                                                                                    | ) (i                                                              |  |
| Nombre empresa<br>CORMACIÓN D<br>ers.contacto (0)<br>etilidos<br>CURSALES RE<br>ucursales relacion<br>umbre de banco                                                          | E CONTACTO<br>ELACIONADAS<br>adas (0) Estánda<br>Clave de                                                         | Bento pro                                                                                                    | pio No se l<br>No se l<br>ela No se ha<br>sis del banco relacionado                                                                                                    | Persicons<br>han encontrado datos, interse ajustar<br>Departame<br>e encontrado datos. Intente ajustar la<br>Grupo de bancos                                                                                                    | nto as opciones de libro. nto s opciones de fibro.                                                                             | Te<br>Proceeding of                                                                                                    | Mono<br>Mono<br>Banos prepio                                 | +                               |                                                                                                    | 9 (9                                                              |  |
| Nombre empresa<br>CORMACIÓN D<br>ers.contacto (0)<br>wellidos<br>CURSALES RE<br>ucursales relacion.<br>umbre de banco                                                         | E CONTACTO<br>LACIONADAS<br>adas (0) Estánda<br>Clave de                                                          | Banto pro                                                                                                    | pio No se 1<br>No se 1<br>sita<br>No se ha<br>ris del banco relacionado<br>No se ha                                                                                                    | Persicons<br>han encontrado dalos, intente ajustar<br>Departame<br>n encontrado datos. Intente ajustar la<br>Girupo de bancos<br>n encontrado datos. Intente ajustar la                                                                   | nto nto s opciones de fibro.  Recuento de cuenta s opciones de fibro.                                                          | Te<br>Bequete de                                                                                                    | iélana<br>Mono<br>banno prepis-                              | +                               |                                                                                                    | •                                                                 |  |
| Nombre empresa<br>CORMACIÓN D<br>ers.contacto (0)<br>estilidos<br>CURSALES RE<br>ucursales relacion<br>ambre de banco                                                         | E CONTACTO<br>ELACIONADAS<br>adas (0) Estánda<br>Clave de                                                         | Banco pro<br>Nombre de p<br>banco relacionado Pa                                                                                                    | pio No se la si del banco relacionado No se ha                                                                                                    | Plets.com<br>han encontrado datos. Interte ajuster<br>Departame<br>in encontrado datos. Interte ajuster la<br>Grupo de bancos<br>in encontrado datos. Interte ajuster la                                                                  | nto as opciones de fibro.                                                                                                    | Te                                                                                                    | iélene<br>élene<br>bance prede                               | +                               |                                                                                                    | 9 (9                                                              |  |
| Nombre empresa<br>CORMACIÓN D<br>ers.contacto (0)<br>etilidos<br>CURSALES RE<br>Jucursales relacion.<br>Imbre de banco                                                        | E CONTACTO<br>ELACIONADAS<br>adas (0) Estánda<br>Clave de                                                         | Banco pro<br>Nombre de p<br>Parto relacionado Pa                                                                                                    | pio No se la<br>sia No se ha<br>sis del banco nelacionado<br>No se ha                                                                                                    | Persicons<br>han encontrado datos, intente ajustar<br>Departame<br>n encontrado datos. Intente ajustar la<br>Grupo de bancos<br>n encontrado datos. Intente ajustar la                                                                    | nto as opciones de fibro.  nto s opciones de fibro.  Recuento de cuenta as opciones de fibro.                                  | Te                                                                                                    | idino<br>idino                                               | +                               |                                                                                                    | 9 10                                                              |  |
| Nombre empresa<br>CORMACIÓN D<br>ens.contacto (0)<br>etilidos<br>CURSALES RE<br>Jocursales relacion<br>Imbre de banco                                                         | E CONTACTO<br>ELACIONADAS<br>adas (0) Estánda<br>Clave de                                                         | Bento pro<br>Nombre de p<br>Nombre de p                                                                                                    | pio<br>No se la<br>sta<br>No se ha<br>ris del banco relacionado<br>No se ha                                                                                                    | Persicons<br>han encontrado datos, interse ajustar<br>Departame<br>e encontrado datos. Interse ajustar la<br>Grupo de bancos<br>e encontrado datos. Intente ajustar la                                                                    | nto a opciones de fitro.  Recuento de cuenta a opciones de fitro.                                                              | Te                                                                                                    | etono<br>etono<br>Editar                                     | +                               |                                                                                                    | ) (i                                                              |  |
| Nombre empresa<br>CORMACIÓN D<br>ers.contacto (0)<br>setilidos<br>CURSALES RE<br>ucursales relacion.<br>ombre de banco                                                        | E CONTACTO<br>ELACIONADAS<br>adas (0) Estánda<br>Clave de                                                         | Banco pro<br>Nombre de p<br>I v<br>I banco relacionado Pa                                                                                                    | plo No se la<br>sla No se ha<br>ris del banco relacionado<br>No se ha                                                                                                    | Plets.com<br>han encontrado datos. Intente ajustar<br>Departame<br>n encontrado datos. Intente ajustar la<br>Grupo de bancos<br>n encontrado datos. Intente ajustar la                                                                    | nto as opciones de fibro. nto s opciones de fibro. Recuento de cuenta  a opciones de fibro.                                    | Te                                                                                                    | elene<br>elene<br>Editar                                     | +                               |                                                                                                    | ) (P                                                              |  |
| Rombre empress<br>FORMACIÓN D<br>ers.contacto (0)<br>settidos<br>CURSALES RE<br>ucursales relacion<br>ambre de banco<br>STORIAL DE MO<br>bodificar historial b                | E CONTACTO<br>ELACIONADAS<br>adas (0) Estánda<br>Clave de<br>ODIFICACIONE                                         | Banco pro<br>Nombre de p<br>r -><br>r banco relacionado Pa<br>S<br>dar ->                                                                                                    | pio No se la<br>sla No se ha<br>ris del banco relacionado No se ha                                                                                                    | Pers.com<br>han encontrado datos. Intente ajustar<br>Departame<br>in encontrado datos. Intente ajustar la<br>Grupo de bancos<br>in encontrado datos. Intente ajustar la                                                                   | nto as opciones de fibro.  nto s opciones de fibro.  Recuento de cuenta a opciones de fibro.                                   | Te                                                                                                    | elens<br>elens<br>Editar                                     | +                               |                                                                                                    |                                                                   |  |
| Rombre empresa<br>CORMACIÓN D<br>ers.contacto (0)<br>bellidos<br>CURSALES RE<br>ucursates relacion<br>ambre de banco<br>STORIAL DE MO<br>todificar historial b                | E CONTACTO<br>ELACIONADAS<br>adas (0) Estánda<br>Clave de<br>ODIFICACIONE                                         | Bento pro Bento pro Nombre de p T   Pa S dar                                                                                                    | pio No se la se la | Persicons<br>han encontrado datos, interse ajustar<br>Departame<br>e encontrado datos. Intente ajustar la<br>Grupo de bancos<br>e encontrado datos. Intente ajustar la                                                                    | nto as opciones de fibro.                                                                                                    | Terresterie de                                                                                                    | eteno<br>eteno<br>Editar                                     | +                               |                                                                                                    | <ul> <li>0</li> <li>0</li> <li>0</li> <li>0</li> <li>0</li> </ul> |  |
| Rentere empresa<br>EORMACIÓN D<br>eris.contacto (0)<br>settidos<br>CURSALES RE<br>ucursates retacion.<br>ambre de banco<br>STORIAL DE MO<br>locificar historial b<br>seración | E CONTACTO<br>ELACIONADAS<br>adas (0) Estánda<br>Clave de<br>ODIFICACIONE<br>ancario (0) Están<br>Clave de objeto | Benco pro<br>Nombre de p<br>t ~<br>banco relacionado Pa<br>S<br>dar ~<br>Sociedad                                                                                                    | pio No se I<br>No se I<br>nia No se ha<br>nis del banco relacionado<br>No se ha<br>Banco propio                                                                                                    | Pleti cont<br>han encontrado datos. Intente ajustar<br>Departame<br>n encontrado datos. Intente ajustar la<br>Grupo de bancos<br>n encontrado datos. Intente ajustar la                                                                   | nto as opciones de fibro.  Recuento de cuenta a opciones de fibro.  Valor nuevo Valor nuevo                                    | Te<br>Priconto do<br>Unione de la contractione de la contractione de la cont | Henne<br>Hennes<br>Bennes propie<br>Editar<br>Modificado por | +<br>+<br>                      |                                                                                                    |                                                                   |  |
| Nombre empresa<br>CORMACIÓN D<br>ers.contacto (0)<br>etilidos<br>CURSALES RE<br>Jucursales relacion.<br>Imbre de banco<br>STORIAL DE MO<br>oddificar historial b<br>geración  | E CONTACTO<br>ELACIONADAS<br>adas (0) Estánda<br>Clave de<br>ODIFICACIONE<br>ancario (0) Están                    | Benco pro<br>Nombre de p<br>Parto<br>Parto<br>Pa | pio No se la<br>ala No se la<br>is del banco relacionado No se ha<br>No se ha<br>Banco propio No se ha                                                                                                    | Plets.com<br>han encontrado datos. Intente ajustar la<br>Departame<br>in encontrado datos. Intente ajustar la<br>Grupo de bancos<br>in encontrado datos. Intente ajustar la<br>Nombre de campo<br>in encontrado datos. Intente ajustar la | nto as opciones de fibro.                                                                                                    | Ter                                                                                                    | éfono<br>Editar                                              | +<br>+<br>District of U<br>Fect | in a contract of the second second se |                                                                   |  |
| Nombre empresa<br>ORMACIÓN D<br>rrs.contacto (0)<br>etilidos<br>CURSALES RE<br>cursates retacion<br>mbre de banco<br>TORIAL DE Mit<br>adifícar historial b<br>eración         | E CONTACTO<br>ELACIONADAS<br>adas (0) Estánda<br>Clave de<br>ODIFICACIONE<br>ancario (0) Están<br>Clase de objeto | Bento pro Bento pro Nombre de p  F   F  S  Gar  S  S  Cociedad                                                                                                    | pio<br>No se la<br>ela<br>sis del banco relacionado<br>No se ha<br>Bianco propio<br>No se ha                                                                                                    | Persicons<br>han encontrado datos, interse ajustar<br>Departame<br>en encontrado datos. Intente ajustar la<br>Grupo de bancos<br>en encontrado datos. Intente ajustar la<br>Nombre de campo<br>en encontrado datos. Intente ajustar la    | nto as opciones de fibro.  nto s opciones de fibro.  Recuento de cuenta s opciones de fibro.  Valor nuevo s opciones de fibro. | Te                                                                                                    | elenno<br>elenno<br>Editar<br>Modificado por                 | +<br>                           | in contraction of the second second s | 9 (e<br>9 (e                                                      |  |

#### Para añadir un banco propio, pulsamos el botón indicado a continuación:

BANCOS PROPIOS

| Bancos propios (1) Estándar 🗸 |              |               |          | + 🖹 💿 🗇 🗸 |  |
|-------------------------------|--------------|---------------|----------|-----------|--|
| Nombre empresa                | Banco propio | Pers.contacto | Teléfona |           |  |
| AG00 (Junta de Extremadura)   | 00590        |               |          | >         |  |

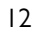

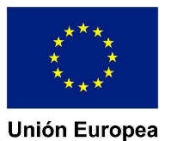

## JUNTA DE EXTREMADURA

#### Dirección General de Tecnologías de la Información y la Comunicación

Avda.Valhondo S/N Edificio III Milenio - Módulo 2 - 3ª planta 06800 - Mérida

Ahora, indicamos la sociedad y el número de banco propio a crear y pulsamos el botón 'Guardar' de la barra inferior:

| 8 < 🍙 🏧                                  |                                 | Gestión de bancos 😞                   |          | Q                |
|------------------------------------------|---------------------------------|---------------------------------------|----------|------------------|
| Banco propio                             |                                 |                                       |          |                  |
| Datos de banco propio                    |                                 | Datos de control                      |          |                  |
| *Sociedad:                               | AG00                            | Clave de banco:                       | 01820382 |                  |
| *Banco propio:                           | 00345                           | País banco:                           | ES       |                  |
| Dirección                                |                                 | Datos de comunicación                 |          |                  |
| Nombre de banco:                         | BANCO BILBAO VIZCAYA ARGENTARIA | Teléfono:                             |          |                  |
| Región:                                  | 06                              | Número de identificación fiscal (CE): |          |                  |
| Calle:                                   | ALVAREZ CHAMORRO, 18            | Pers.contacto:                        |          |                  |
| Sucursal:                                | ZAFRA-ALVAREZ CHAMORRO          |                                       |          |                  |
|                                          |                                 |                                       |          |                  |
| Datos generales para intercambio medio o | e datos                         | Cuenta de cargo                       |          |                  |
| ID de banco alternativo:                 |                                 | Código bancario:                      |          |                  |
| CBc del receptor:                        |                                 | Nº cuenta:                            |          |                  |
| Nº cliente:                              |                                 | Clave de control:                     |          |                  |
| Nº de empresa:                           |                                 | Código ISO de moneda:                 |          |                  |
| Ejecución                                |                                 | Perfiles de interiocutor EDI          | Guarda   | r i              |
| Clave de instrucción:                    | ۵                               | Número de interlocutor:               |          |                  |
| Dias prelim.:                            |                                 | Tipo de firma:                        |          |                  |
|                                          |                                 |                                       |          |                  |
|                                          |                                 |                                       |          | Guardar Cancelar |
|                                          |                                 |                                       |          |                  |

De esta manera quedaría creado el banco propio en la clave de banco.

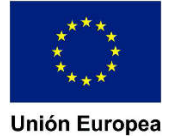

Dirección General de Tecnologías de la Información y la Comunicación

Avda.Valhondo S/N Edificio III Milenio - Módulo 2 - 3ª planta 06800 - Mérida

### 4. Cuentas Bancarias Propias

Para crear una cuenta bancaria debemos acceder a la aplicación 'Gestión de cuentas bancarias:

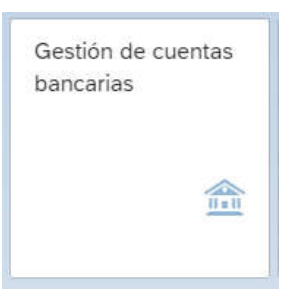

Aparecerá la siguiente pantalla, donde habrá que pulsar el botón indicado en la siguiente imagen:

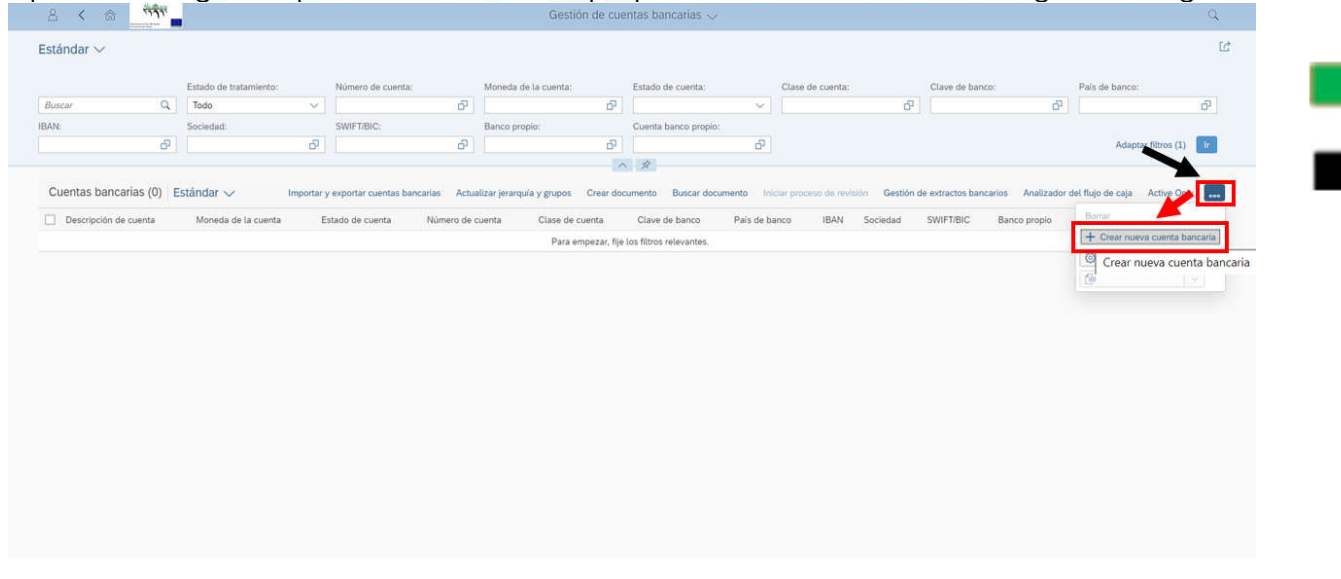

Aparecerá la siguiente pantalla, donde habrá que rellenar todos los datos obligatorios (campos marcados con asterisco) de las diferentes pestañas:

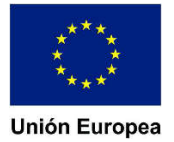

#### Dirección General de Tecnologías de la Información y la Comunicación

Avda.Valhondo S/N Edificio III Milenio - Módulo 2 - 3ª planta 06800 - Mérida

|                                                                                                    |                                                                 |                                                      | Cuent                   | a bancaria 💛                                           |                                          |                |               |                     |                    |               |
|----------------------------------------------------------------------------------------------------|-----------------------------------------------------------------|------------------------------------------------------|-------------------------|--------------------------------------------------------|------------------------------------------|----------------|---------------|---------------------|--------------------|---------------|
| eva cuenta bancaria                                                                                                    |                                                                 |                                                      |                         |                                                        |                                          |                |               | Н                   | istoriales de cuen | ta IBAN       |
| ea de cabecera Datos generales                                                                                                    | Relación con el banco                                           | Conectividad de cuenta de banco propio               | Firmantes del pago      | Limites de descubierto                                 | Descripciones multilingües               | Pool de fondos | en efectivo   | Correspondencia bar | ncaria             |               |
|                                                                                                    |                                                                 |                                                      |                         |                                                        |                                          |                |               |                     | _                  |               |
| imero de cuenta:                                                                                                    | .0                                                              | *País de banco:                                      | -71                     |                                                        |                                          |                |               |                     |                    |               |
|                                                                                                    | 0*                                                              |                                                      | D <sup>4</sup>          |                                                        |                                          |                |               |                     |                    |               |
| scripción cuenta:                                                                                                    |                                                                 | Clave de banco:                                      | a                       |                                                        |                                          |                |               |                     |                    |               |
|                                                                                                    |                                                                 | *Moneda de la cuenta:                                | u.,                     |                                                        |                                          |                |               |                     |                    |               |
|                                                                                                    |                                                                 |                                                      | 6 <sup>1</sup>          |                                                        |                                          |                |               |                     |                    |               |
|                                                                                                    |                                                                 | Estado de cuenta:                                    |                         |                                                        |                                          |                |               |                     |                    |               |
|                                                                                                    |                                                                 | 01 (Inactivos)                                       |                         |                                                        |                                          |                |               |                     |                    |               |
|                                                                                                    |                                                                 |                                                      |                         |                                                        |                                          |                |               |                     |                    |               |
|                                                                                                    |                                                                 |                                                      |                         |                                                        |                                          |                |               |                     |                    |               |
| tos generales                                                                                                    |                                                                 |                                                      |                         |                                                        |                                          |                |               |                     |                    |               |
|                                                                                                    |                                                                 |                                                      |                         |                                                        |                                          |                |               |                     |                    |               |
| talles de entidad                                                                                                    |                                                                 | Detalles de cuenta                                   |                         |                                                        |                                          |                | Relación ban  | icaria              |                    |               |
| Sociedad:                                                                                                    |                                                                 | *Clase de cuenta:                                    |                         | *Fecha de apertura:                                    |                                          | -              | SWIFT/BIC:    |                     |                    |               |
|                                                                                                    | Q <sup>1</sup>                                                  |                                                      | 0,                      | 22.11.2019                                             |                                          | 8              |               |                     |                    |               |
| litular de la cuenta:                                                                                                    |                                                                 | *IBAN;                                               |                         | ID técnico:                                            |                                          |                | Clave de cont | rol de bancos:      |                    |               |
|                                                                                                    |                                                                 | Inicio de la validez de IBAN-                        |                         | Número de obieto fina                                  | inclaro:                                 |                | Ragión:       |                     |                    |               |
|                                                                                                    |                                                                 | dd.MM.yyyy                                           |                         |                                                        | elouio.                                  |                | ree Bronn     |                     |                    |               |
|                                                                                                    |                                                                 |                                                      |                         |                                                        |                                          |                |               |                     |                    |               |
|                                                                                                    |                                                                 |                                                      |                         |                                                        |                                          |                | Calle:        |                     |                    |               |
| -                                                                                                    |                                                                 |                                                      | -                       | -                                                      |                                          | -              | Calle:        | -                   |                    | Guardar       |
| datos obliga<br><u>'Línea de ca</u><br>40008066<br>(nea de cabecera                                                                                | atorios es<br>becera'<br>Cuenta Corrien<br>Datos gene           | tarán en las sig<br>te Prueba<br>erales Relación co  | uientes p               | oestañas:<br><sub>Conectivid</sub>                     | ad de cuenta de                          | e banco p      | calle:        | Firmante            | s del pag          | Guardar       |
| datos obliga<br><u>'Línea de ca</u><br>40008066<br>ínea de cabecera                                                                                | atorios es<br>becera'<br>Cuenta Corrien<br>Datos gene           | tarán en las sig<br>te Prueba<br>erales Relación co  | uientes p<br>n el banco | conectivid                                             | ad de cuenta de                          | e banco p      | ropio         | Firmante            | s del pag          | Guardár       |
| datos obliga<br><u>'Línea de ca</u><br>40008066<br><sub>ínea de cabecera</sub>                                                                     | atorios es<br>becera'<br>Cuenta Corrien<br>Datos gene           | tarán en las sig<br>te Prueba<br>erales Relación co  | uientes p<br>n el banco | conectivid                                             | ad de cuenta de                          | e banco p      | ropio         | Firmante            | s del pag          | Guardar       |
| datos obliga<br><u>'Línea de ca</u><br>40008066<br>ínea de cabecera<br>Número de cuenta:                                                           | atorios es<br>becera'<br>Cuenta Corrien<br>Datos gene           | tarán en las sig<br>Ite Prueba<br>erales Relación co | uientes p<br>n el banco | conectivid                                             | ad de cuenta de                          | e banco p      | ropio         | Firmante            | s del pag          | Guardar       |
| datos obliga<br><u>'Línea de ca</u><br>40008066<br>ínea de cabecera<br>Número de cuenta:                                                           | atorios es<br>becera'<br>Cuenta Corrien<br>Datos gene           | tarán en las sig<br>Ite Prueba<br>erales Relación co | uientes p<br>n el banco | Conectivid                                             | ad de cuenta de                          | e banco p      | ropio         | Firmante            | es del pag         | Guardar       |
| datos obliga<br><u>'Línea de ca</u><br>40008066<br>ínea de cabecera<br>Número de cuenta:<br>3040008066                                             | atorios es<br>becera'<br>Cuenta Corrien<br>Datos gene           | tarán en las sig<br>te Prueba<br>erales Relación co  | uientes p<br>n el banco | Conectivid<br>*País de b<br>ES                         | ad de cuenta de                          | e banco p      | ropio         | Firmante            | s del pag          | Guandar       |
| datos obliga<br><u>'Línea de ca</u><br>40008066<br>ínea de cabecera<br>Número de cuenta:<br>3040008066<br>Descripción cuenta                       | atorios es<br>becera'<br>Cuenta Corrien<br>Datos gene<br>:      | tarán en las sig<br>te Prueba<br>erales Relación co  | uientes p<br>n el banco | Conectivid<br>*País de b<br>ES<br>*Clave de            | ad de cuenta de<br>panco:<br>banco:      | e banco p      | ropio         | Firmante            | es del pag         | Guardar<br>go |
| datos obliga<br><u>'Línea de ca</u><br>40008066<br>ínea de cabecera<br>Número de cuenta:<br>3040008066<br>Descripción cuenta<br>Cuenta Corriente F | atorios es<br>becera'<br>Cuenta Corrien<br>Datos gene<br>:<br>: | tarán en las sig<br>te Prueba<br>erales Relación co  | uientes p<br>n el banco | Conectivid<br>*País de b<br>ES<br>*Clave de<br>2080001 | ad de cuenta de<br>vanco:<br>banco:<br>7 | e banco p      | ropio         | Firmante            | es del pag         | go            |

Nota: La clave de banco deberá estar previamente creada.

#### - <u>'Datos generales'</u>

En el caso del IBAN, una vez introducidos todos los datos, podemos derivarlo como se indica en la siguiente imagen:

EUR

Estado de cuenta: 01 (Inactivos)

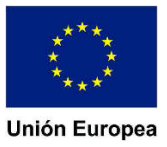

Ъ

# JUNTA DE EXTREMADURA

#### Dirección General de

Tecnologías de la Información y la Comunicación

Avda.Valhondo S/N Edificio III Milenio - Módulo 2 - 3ª planta 06800 - Mérida

| Datos generales Relación con el banco Con | nectividad | l de cuenta de banco propio Firmantes del pago Límites de d | descubierto Descripciones multilingües I Gestion gronivos a<br>IBAN |
|-------------------------------------------|------------|-------------------------------------------------------------|---------------------------------------------------------------------|
| Detalles de entidad                       |            | Detalles de cuenta                                          | Relación bancaria                                                   |
| *Sociedad:                                |            | *Clase de cuenta:                                           | SWIFT/BIC:                                                          |
| AG00                                      | ð          | 01 67                                                       | CAGLESMMXXX                                                         |
| *Titular de la cuenta:                    |            | *IBAN:                                                      | Clave de control de bancos:                                         |
| Junta de Extremadura                      |            |                                                             | 97                                                                  |
|                                           |            | *Inicio de la validez de IBAN:                              | Región:                                                             |
|                                           |            | 09.10.2019                                                  | 15                                                                  |
|                                           |            | *Fecha de apertura:                                         | Calle:                                                              |
|                                           |            | 09.10.2019                                                  | ARZOBISPO ROMERO LEMA, 13                                           |
|                                           |            | ID técnico:                                                 | Población:                                                          |
|                                           |            | 0                                                           | 15150 BAIO GRANDE                                                   |
|                                           |            | Número de objeto financiero:                                | Sucursal de banco:                                                  |
|                                           |            |                                                             | BAID                                                                |

#### - <u>'Conectividad de cuenta de banco propio'</u>

Hay que asignarle a la cuenta bancaria un banco propio como se indica en la siguiente imagen (el banco propio debe estar previamente creado en la clave de banco correspondiente):

| Conectividad de cue | nta de banco propio |          |              |                                                |               |                                |   |             |
|---------------------|---------------------|----------|--------------|------------------------------------------------|---------------|--------------------------------|---|-------------|
| Estándar 🗸          |                     |          |              |                                                |               | Gestionar bancos propios Borra | + | o (e -      |
| Categoría de ID     | Sistema remoto      | Sociedad | Banco propio | Cuenta de banco propio                         | ID adicional  | Fecha de inicio de inicio      |   | Fin validez |
|                     |                     |          | No se ha     | n encontrado datos. Intente ajustar las opcion | es de filtro. |                                |   |             |

Debemos indicar tanto el banco propio, como la cuenta de banco propio (tienen que ser iguales). También debemos indicar la cuenta de mayor para que la cuenta bancaria quede correctamente creada:

| Ruta de conectividad                     | Datos de cuenta de banco propio | Detalles bancarios para | Detalles bancarios para presentación devuelta | Datos de banco propio |   |                         |  |
|------------------------------------------|---------------------------------|-------------------------|-----------------------------------------------|-----------------------|---|-------------------------|--|
| Categoría de ID:<br>Sistema central: Cue | enta bancaria propia            | ×                       |                                               | Banco propio:         | ð | Cuenta de banco propio: |  |
| Datos de cuent                           | a de banco propio               |                         |                                               |                       |   |                         |  |
| Cuenta de mayor:                         |                                 | Cuenta bancaria         |                                               |                       |   |                         |  |

El número de cuenta de mayor seguirá el siguiente formato:

5710XXXXX0, siendo XXXXX el Banco Propio.

Se deberá solicitar la creación de la cuenta de mayor al servicio de contabilidad.

Para grabar los datos, pulsamos el botón 'Aplicar' de la barra inferior y después, el botón 'Grabar'.

# JUNTA DE EXTREMADURA

## Dirección General de

Tecnologías de la Información y la Comunicación

Avda.Valhondo S/N Edificio III Milenio - Módulo 2 - 3ª planta 06800 - Mérida

| Ruta de conectividad Datos de cuenta de banco propio        | Detailes bancarios para Detailes | s bancarios para presentación devuelta | Datos de banco propio              |                 |                                   |              |
|-------------------------------------------------------------|----------------------------------|----------------------------------------|------------------------------------|-----------------|-----------------------------------|--------------|
| Calegoria de ID:<br>Sistema central: Cuenta bancaria propia | ~                                |                                        | Banco propio:<br>00320             | Cuent<br>라 0033 | a de banco propio:<br>10          |              |
| Datos de cuenta de banco propio                             |                                  |                                        |                                    |                 |                                   |              |
| Cuenta de mayon<br>5710003200                               | Cuenta bancaria:                 |                                        |                                    |                 |                                   |              |
| Detalles bancarios para                                     |                                  |                                        |                                    |                 |                                   |              |
| Detalles bancarios para presentación de                     | evuelta                          |                                        |                                    |                 | Aplicar                           |              |
| Datos de banco propio                                       |                                  |                                        |                                    |                 | quicar                            |              |
| Datos de banco propio                                       | Datos de control                 |                                        | Dirección                          |                 |                                   |              |
| Pais de banco:                                              | SWIFT/BIC:                       |                                        | Nombre del banco:                  | Locaŭ           | dad.                              |              |
| Conectividad de cuenta de banco prop                        | io                               |                                        |                                    |                 |                                   |              |
| Estándar V                                                  |                                  |                                        |                                    | -               | Gestionar bancos propios Bornar + | © @ ~        |
| Categoria de ID                                             | sistema remoto Sociedad          | 00320                                  | 00320                              | ID adicional    | recha de moo de validez           | Fin veldez   |
| Firmantes del pago<br>Estándar V                            |                                  |                                        |                                    | C               | and an inter +                    | 0 9 -        |
| Grupo de firmantes Firmante                                 |                                  | Importe máximo para pago               | Importe máximo p                   | GUi             | argar dez                         | Fin validez  |
|                                                             |                                  | no se nan encontrado datos. I          | sense apassé las opciones de 1620. |                 |                                   |              |
| Límites de descubierto                                      |                                  | Pos                                    | ión borrada                        |                 |                                   |              |
| Tak-Harter                                                  |                                  |                                        |                                    |                 | Se ha grabado el borrador         | Guardan Carr |

Una vez completado este proceso, quedaría creada la cuenta bancaria. De esta manera, la cuenta bancaria y la cuenta de mayor quedan vinculadas al banco propio y, a su vez, a la clave de banco.